### 基于 ANSYS APDL 的回油阀结构静力学分析

摘要:用 solidworks 对回油阀进行三维建模,利用 SolidWorks 与 Ansys 的接口实行无缝对接,应用 ANSYS APDL 对回油阀进行强度、刚度有限元分析,根据分析结果,对以后回油阀的改进提供了理论依据。

关键词:有限元分析; SolidWorks; ANSYS APDL; 回油阀 中图分类号: 文献标志吗: 文章编号

1 引言

回油阀是柴油机稳压中的重要部分,一般情况下,阀门关上后,柴油从入口流入,再从下 方出口流出,油压上升时,阀门底部会受到超过弹簧张力的压力,从而阀门被顶起,此时, 部分柴油从回油出口再回流到油箱中,此时管路中的压力会下降,直到阀门底部的压力等于 弹簧张力时,阀门将关闭。

本文采用 SolidWorks 建立回油阀三维实体模型,如图 1 所示。运用 ANSYS APDL 对回油阀 进行有限元静力分析,最终得到一系列云图。

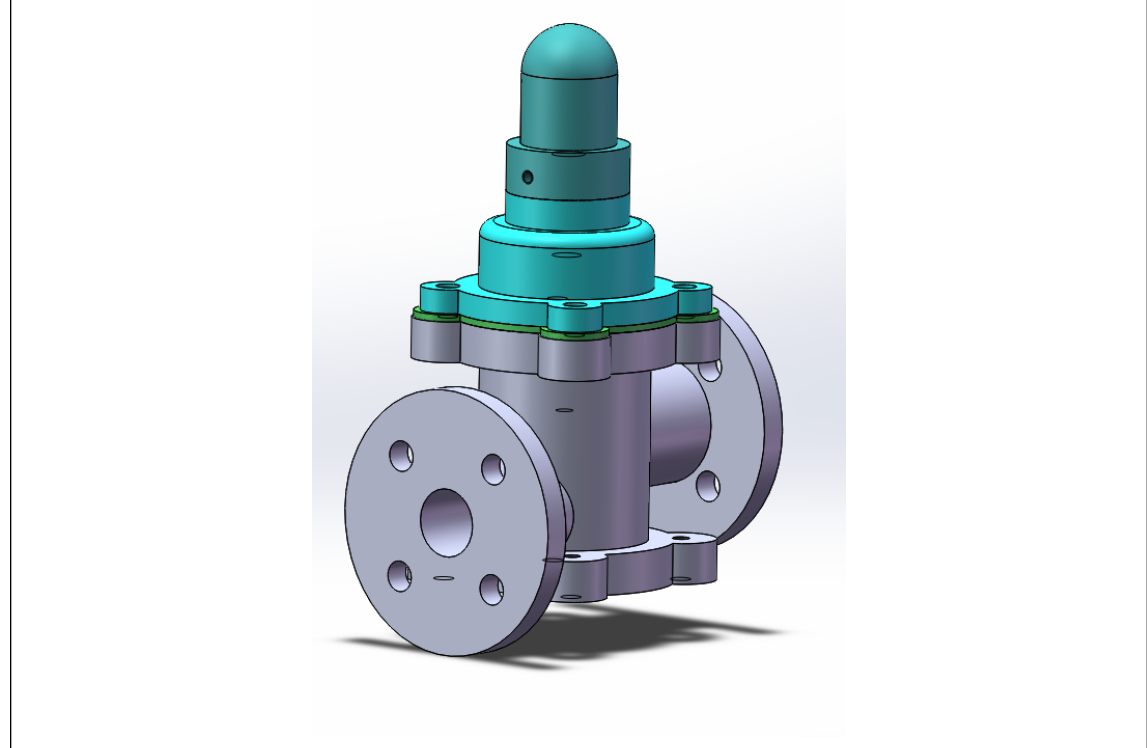

#### 图1 回油阀装配图

随着信息技术在各个领域的快速渗透,CAE技术已经得到了大众的认可和应用,其中ANSYS 是全世界运用最广泛的 CAE 软件,是世界范围内上升速度最快的 CAE 软件,它是由美国 ANSYS(Swanson Analysis System)公司研制的大型通用有限元分析(FEA)软件,它能够在 结构、热、声、流体以及电磁场等方面进行研究,在铁路、航空、国防、汽车、电子、建筑、 水利水电、船舶、生物医学等领域有大量的运用.它可以在大多数计算机和操作系统中运行, 从个人计算机 (PC)到工作站再到巨型计算机,而且它可以与各种 CAD 软件进行数据共享 和交换.一系列的优点让 ANSYS 成为对包装机械进行有限元分析十分可靠的软件

2回油阀分析流程

有限元分析一般包括以下流程:①利用 solidworks 对回油阀进行三维建模②将回油阀三维模型导入 ANSYS APDL 中并生成有限元模型③给回油阀施加约束和载荷④在 ANSYS APDL

中进行有限元分析并得到各种云图。流程如下:

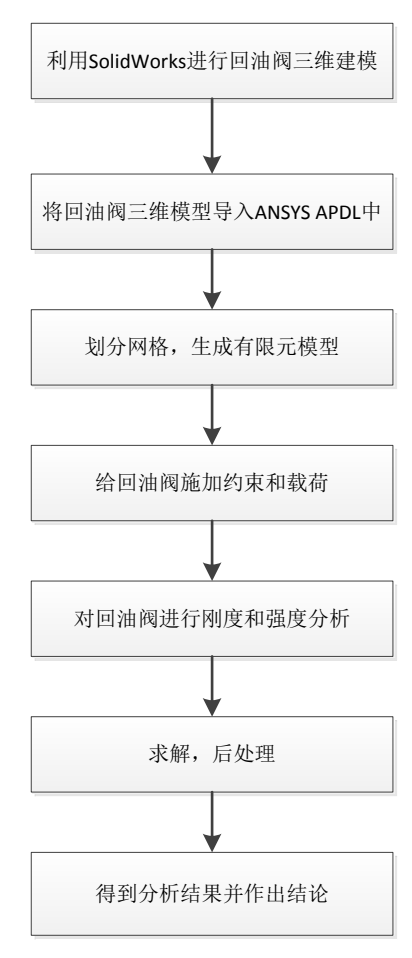

图 2 有限元分析流程

3.回油阀有限元模型建立

### 3.1 回油阀实体模型建立

考虑回油阀中阀体结构可以看作是对称结构,载荷也具有对称性,为减小计算量,提高 计算机的计算效率和节省计算机资源,可沿对称面将模型切开,取其二分之一结构对其进行 分析计算,如图 3。

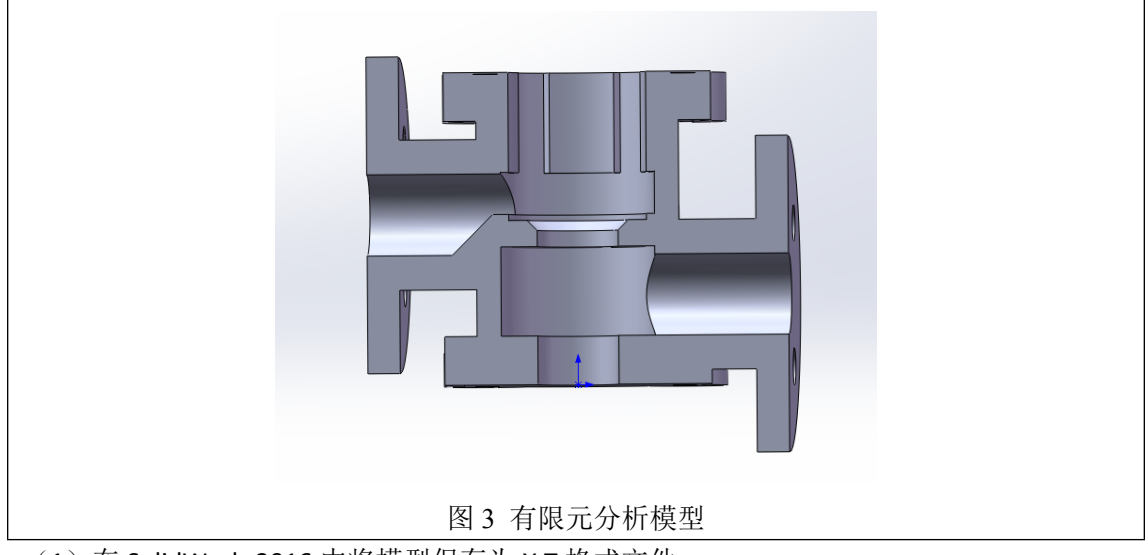

(1) 在 SolidWorks2016 中将模型保存为 X.T 格式文件

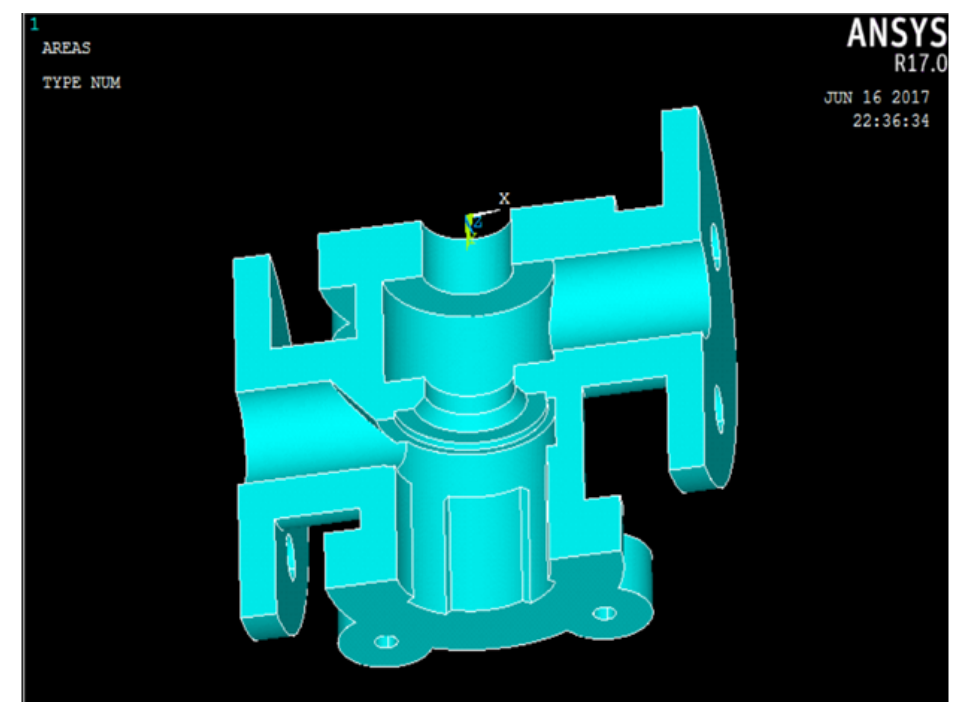

(2) 模型导入 打开 Mechanical APDL 17.0, File-Import-PARA 选择文件 如图

图 4 回油阀有限元模型

(3) Main Menu-Preferences-弹出 Preferences For Gui Filtering 对话框选择 structural -OK

|                                                                                                    |   |                                                                                                    | _ |
|----------------------------------------------------------------------------------------------------|---|----------------------------------------------------------------------------------------------------|---|
| Main Menu                                                                                                    | ۲ | A Preferences for GUI Filtering                                                                                    | Х |
| Rain Wehn (Constraint)<br>Preprocessor<br>Solution<br>General Postproc<br>TimeHist Postpro<br>ROM Tool<br>Radiation Opt<br>Session Editor<br>Finish |   | [KEYW] Preferences for GUI Filtering<br>Individual discipline(s) to show in the GUI                                |   |
|                                                                                                    |   | High Frequency     Electric Note: If no individual disciplines are selected they will all show. Discipline options |   |

图 5 Preferences For GUI Filtering

## 3.2 创建有限元模型

Main Menu-Preprocesser- 弹出 element types 对话框-选择 Add/Edit/Delete-选择 solid-brick8 Node185。

选择 solid185 单元,因为 solid185 单元主要适用于构造三维固体结构,而且 solid185 单 元具有蠕变、应力钢化、超弹性等一系列优点。

添加单元类型:选择 Element Type 中的 Add/Edit/Delete 来添加单元类型。

| Main Menu 🛞       | ▲ Element Types                        |
|-------------------|----------------------------------------|
| Preferences       | Defined Element Types:<br>NONE DEFINED |
| Preprocessor      |                                        |
| ⊟Element Type     |                                        |
| Add/Edit/Delete   |                                        |
| Switch Elem Type  |                                        |
| Add DOF           |                                        |
| Remove DOFs       | Add Delete                             |
| Elem Tech Control | Close Help                             |
| 图 6 添加参数          | 图 7 定义材料单元                             |

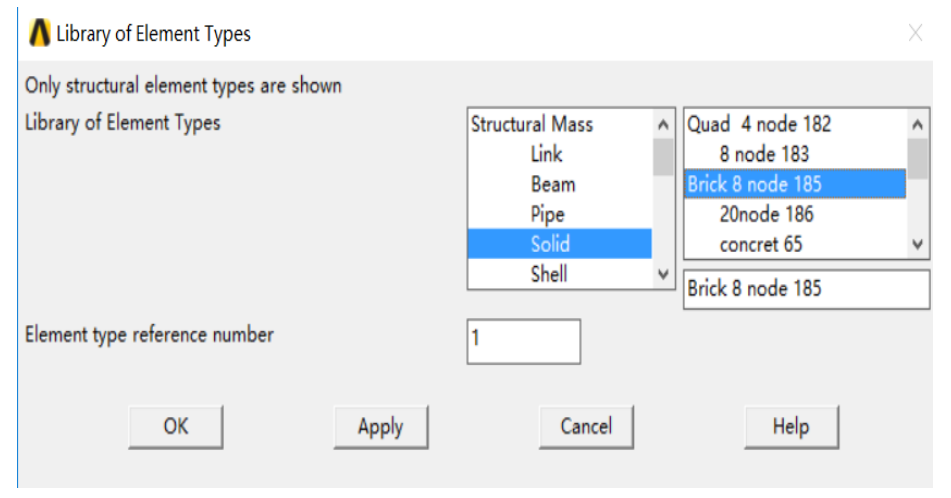

图8定义材料单元

Main Menu-Preprocesser-Material Props-Material Models-Structural-Elastic-Isotropic-弹出 对话框-设置弹性模量和泊松比 EX= 200 PRXY=0.25。

| 表1 参数选择 |        |      |  |  |  |  |
|---------|--------|------|--|--|--|--|
| 材料      | 弹性模量   | 泊松比  |  |  |  |  |
| Q345    | 200GPa | 0.25 |  |  |  |  |
|         |        |      |  |  |  |  |

定义材料为各向同性,因为回油阀内壁在收到冲击时,单位面积上的受力和形变比是一定的。

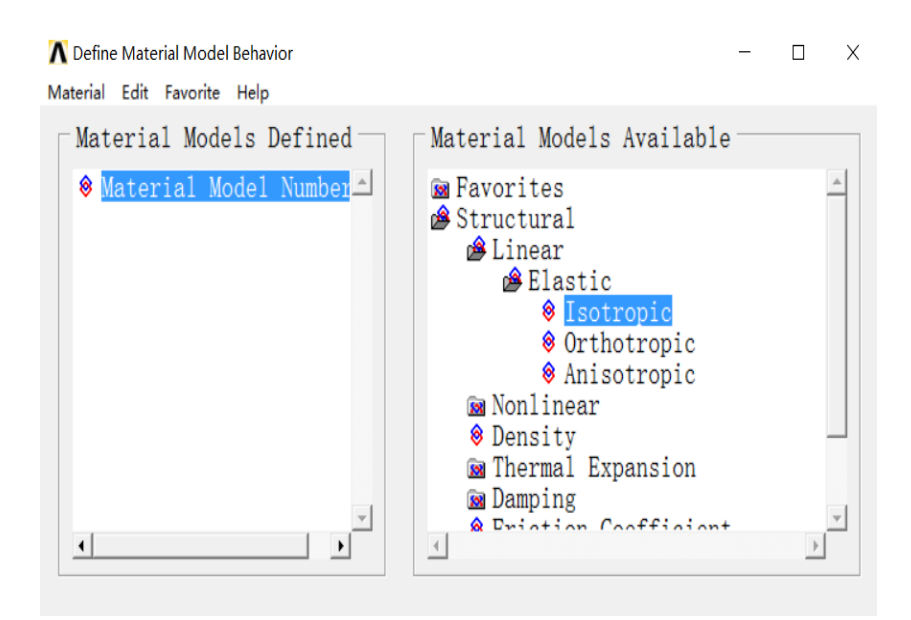

图 9 定义材料属性

划分网格

对回油阀采用自由网格划分,网格选择四面体结构。如下所示,因为侧壁为主要受力区域易产生应力集中,故网格需要加密,如图 11 所示。

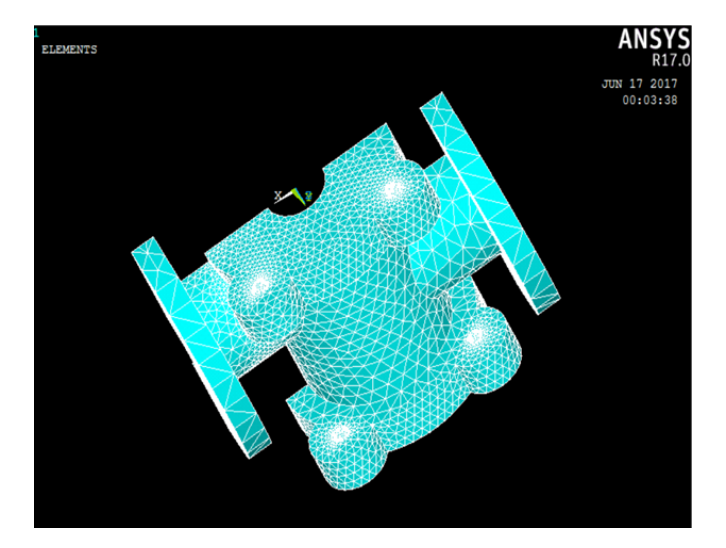

图 10 网格化模型

#### 3.3 确立边界条件

给回油阀施加约束 Main Menu-Solution-Apply-Structural-Displacement-On Lines

对回油阀施加约束,回油阀在实际工作中底座处于固定状态,其他部位并无固定约束, 载荷主要在内壁,在底座处施加的约束为全约束。直接在回油阀底座外围轮廓线施加约束, 保证回油阀固定。如图 11,12 所示。

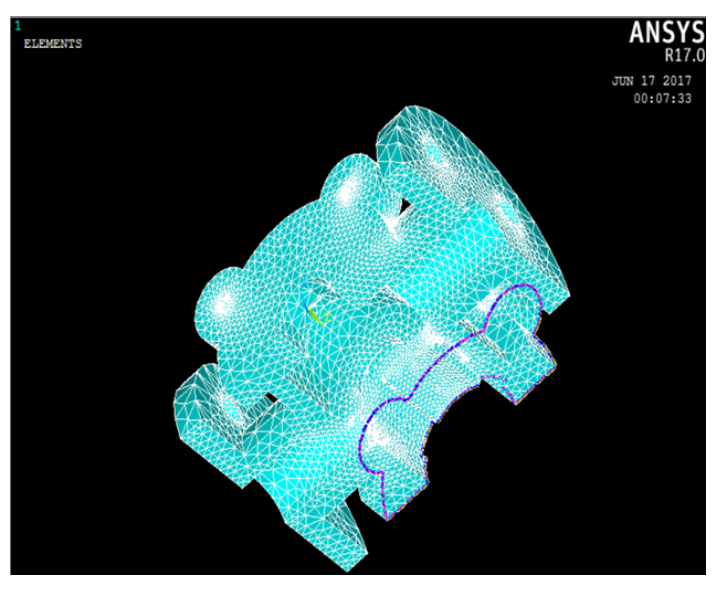

图 11 对底座轮廓施加约束

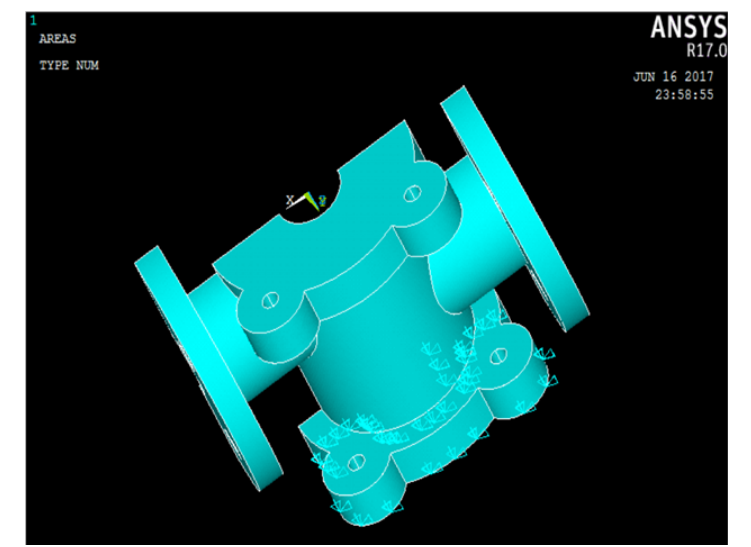

图 12 施加约束后的模型

给内壁施加载荷 Main Menu-Solution-Apply-Structural-Pressure-On Areas。如图 13,14 所

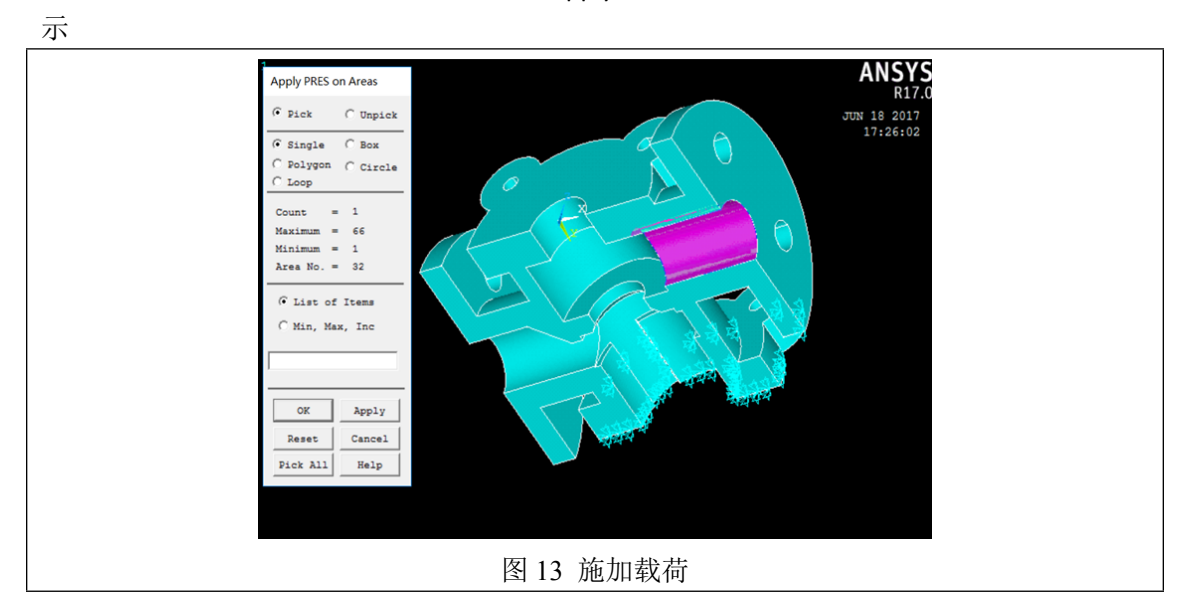

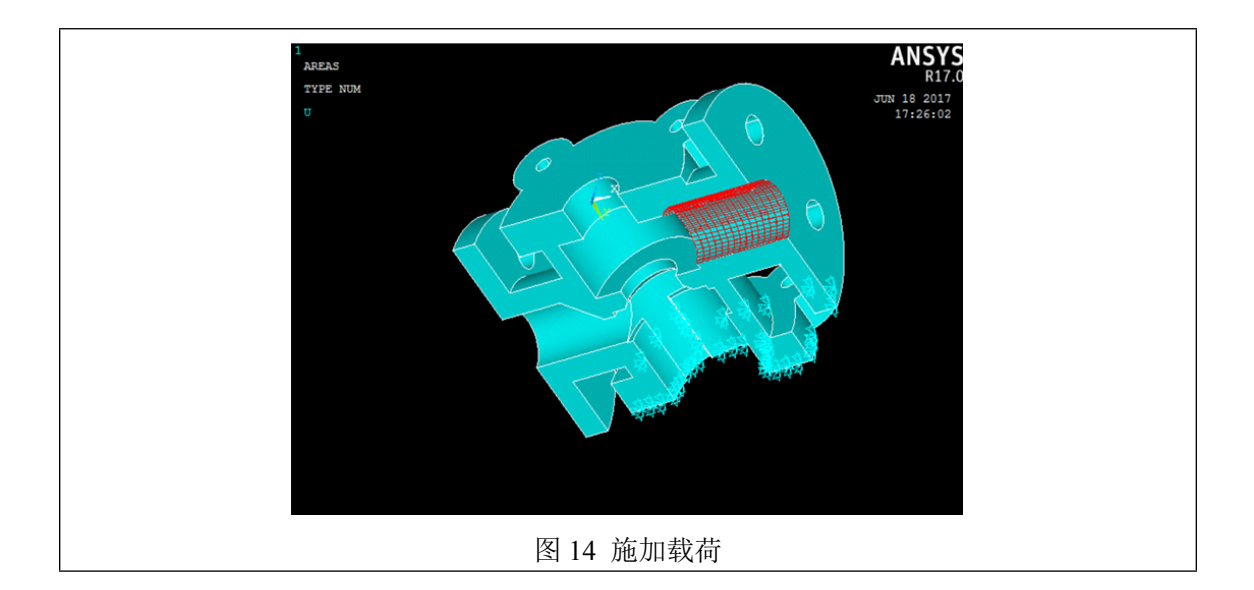

# 4 后处理与结果分析

General postproc→plot result→contour plot-Nodal Solu 位移云图和应力云图如图 15、16 所示。

| 1<br>NORAL SOLUTION<br>STEP=1<br>SUB =1<br>TIME=1<br>UX (AVG)<br>RSYS=0<br>DRX =.367924<br>SNM =073669<br>SNX =.117776 | ANSYS<br>RI7.0<br>JUG 11 2017<br>14:53:49   |  |  |  |
|----------------------------------------------------------------------------------------------------|---------------------------------------------|--|--|--|
| 073669<br>052397031126009854 .01141                                                                                    | 8 .03269 .053961 .075233 .096505 .117776    |  |  |  |
| NODAL SOLUTION<br>STEP=1<br>SUB =1<br>TIME=1<br>USUM (AVG)<br>RSYS=0<br>IMAX =. 367924<br>SNX =. 367924                | AND T S<br>R17.0<br>AUG 11 2017<br>14:52:54 |  |  |  |
|                                                                                                    |                                             |  |  |  |
| 0.04088 .081761 .122641 .1635                                                                                          | 22 .245283 .327043 .327043 .367924          |  |  |  |
| 图 15 位移云图                                                                                                    |                                             |  |  |  |

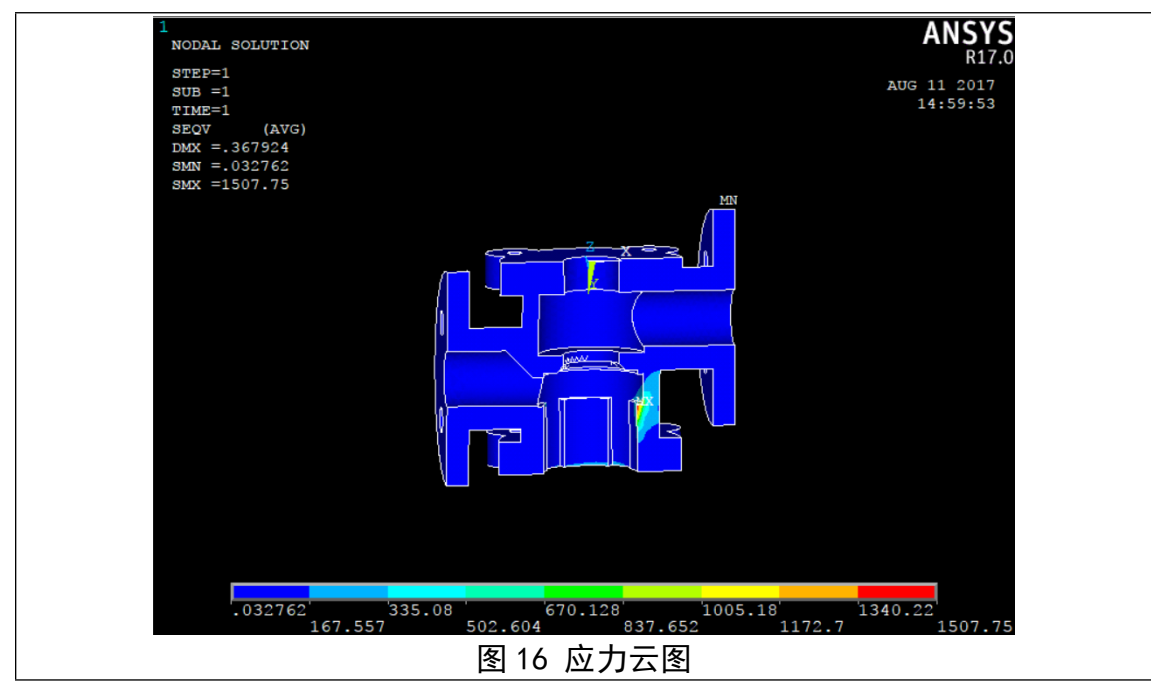

从位移云图可以看出 0.36mm,说明部件的变形在运行的范围内。内壁最大等效应力为 1507.75MPa,大于材料屈服 345MPa,不满足强度和刚度要求。由应力云图可看出右底座上 方容易出现应力集中,故在制造过程中需要加强此处强度,保证回油阀整体质量。

# 参考文献

[1]李琦.装载机动臂有限元分析与结构改进[D].燕山大学,2016.

[2]潘洁, 尹士华. 液压装载机动臂的有限元分析[J]. 价值工程, 2015, (33):128-130.

- [3] 冯朝辉,应保胜,张华,魏静.液压装载机动臂有限元分析与寿命预测[J].机械设计与制造,2015,(10):225-228+232.
- [4]陈艳, 史青录, 钟飞. 300t 大型液压装载机动臂和斗杆有限元分析[J]. 工程机械, 2015, (01):19-26+179+7.
- [5] 汪建华,胡晓莉,张华,向琴.液压装载机动臂有限元分析方法研究[J].机械设计与制造,2013,(12):170-173.
- [6] 夏连明, 刘波, 陶文秀. 基于 SolidWorks 与 ANSYS 的装载机动臂有限元分析 [J]. 矿山机 械, 2012, (04):32-35.
- [7] 冯显松,杨为,魏攀科,段成财.液压装载机动臂有限元分析研究[J].机械制造,2011,(07):35-37.

[8]黄美美,赵婷婷,邹化强.液压装载机动臂有限元分析[J].现代制造技术与装备,2011,(01):19-20.

[9]李丹,周志鸿,刘瑞华.基于 ANSYS 液压装载机动臂的有限元分析[J].建筑机械, 2008, (17):74-78.

作者简介: 胡一凡(1994—), 男, 湖北武汉人, 硕士研究生, 研究方向: ANSYS 分析

# 怎样提高电脑系统运行速度

Windows XP 的启动速度比 Windows 2000 要快 30%左右,但相对于 Windows 98 仍然要慢了不少,不过,我们可以通过优化设置,来大大提高 Windows XP 的启动速度。加快系统启动速度主要有以下方法:尽量减少系统在启动时加载的 程序与服务;对磁盘及 CPU 等硬件进行优化设置;修改默认设置,减少启动等 待时间等。这些方法大部分既可减少系统启动的时间,又可以节省系统资源,加 快电脑运行速度。

1.加快系统启动速度

Windows XP 的启动速度比 Windows 2000 要快 30%左右,但相对于 Windows 98 仍然要慢了不少,不过,我们可以通过优化设置,来大大提高 Windows XP 的启动速度。加快系统启动速度主要有以下方法:尽量减少系统在启动时加载的 程序与服务;对磁盘及 CPU 等硬件进行优化设置;修改默认设置,减少启动等 待时间等。这些方法大部分既可减少系统启动的时间,又可以节省系统资源,加 快电脑运行速度。

### (1)Msconfig

Windows XP的启动速度在系统安装初期还比较快,但随着安装的软件不断增多, 系统的启动速度会越来越慢,这是由于许多软件把自己加在了启动程序中,这样 开机即需运行,大大降低了启动速度,而且也占用了大量的系统资源。对于这样 一些程序,我们可以通过系统配置实用程序 Msconfig 将它们从启动组中排除出 去。 选择"开始"菜单中的"运行"命令,在"运行"对话框中键入"Msconfig",回车后会弹 出"系统配置实用程序"对话框,选择其中的"启动"选项卡(如图 1),该选项卡中列 出了系统启动时加载的项目及来源,仔细查看每个项目是否需要自动加载,否则 清除项目前的复选框,加载的项目越少,启动的速度就越快。设置完成后需要重 新启动方能生效。

(2)Bootvis

Bootvis 是微软提供的一个启动优化工具,可提高 Windows XP 的启动速度。

用 BootVis 提升 Windows XP 的启动速度必须按照正确的顺序进行操作, 否则将 不会起到提速的效果。其正确的操作方法如下:

启动 Bootvis,从其主窗口(如图 2)中选择"工具"菜单下的"选项"命令,在"符号路径"处键入 Bootvis 的安装路径,如"C:\Program Files\Bootvis",单击"保存"退出。

从"跟踪"菜单中选择"下次引导"命令,会弹出"重复跟踪"对话框,单击"确定"按钮, BootVis 将引导 Windows XP 重新启动,默认的重新启动时间是 10 秒。 系统重新启动后,BootVis自动开始运行并记录启动进程,生成启动进程的相关 BIN文件,并把这个记录文件自动命名为TRACE\_BOOT\_1\_1。程序记录完启 动进程文件后,会重新启动BootVis主界面,在"文件"菜单中选择刚刚生成的启 动进程文件"TRACE\_BOOT\_1\_1"。

窗口中即会出现"CPU>使用"、"磁盘 I/O"、"磁盘使用"、"驱动程序延迟"等几项具体图例供我们分析,不过最好还是让 BootVis 程序来自动进行分析:从"跟踪"菜单中选择"系统优化"命令,程序会再次重新启动计算机,并分析启动进程文件,从而使计算机启动得更快。

(3)禁用多余的服务

Windows XP 在启动时会有众多程序或服务被调入到系统的内存中,它们往往用 来控制 Windows 系统的硬件设备、内存、文件管理或者其他重要的系统功能。 但这些服务有很多对我们用途不大甚至根本没有用,它们的存在会占用内存和系 统资源,所以应该将它们禁用,这样最多可以节省 70MB 的内存空间,系统速 度自然也会有很大的提高。

选择"开始"菜单中的"运行"命令,在"运行"对话框键入"services.msc"后回车,即 可打开"服务"窗口。窗口的服务列表中列出了系统提供的所有服务的名称、状态 及启动类型。要修改某个服务,可从列表双击它,会弹出它的属性对话框(如图 3),你可从"常规"选项卡对服务进行修改,通过单击"启动"、"停止"、"暂停"、"恢 复"四个按钮来修改服务的状态,并可从"启动类型"下拉列表中修改启动类型,启 动类型有"自动"、"手动"、"已禁用"三种。如果要禁止某个服务在启动自动加载, 可将其启动类型改为"已禁用"。 以上内容仅为本文档的试下载部分,为可阅读页数的一半内容。 如要下载或阅读全文,请访问:

https://d.book118.com/366035132043010110